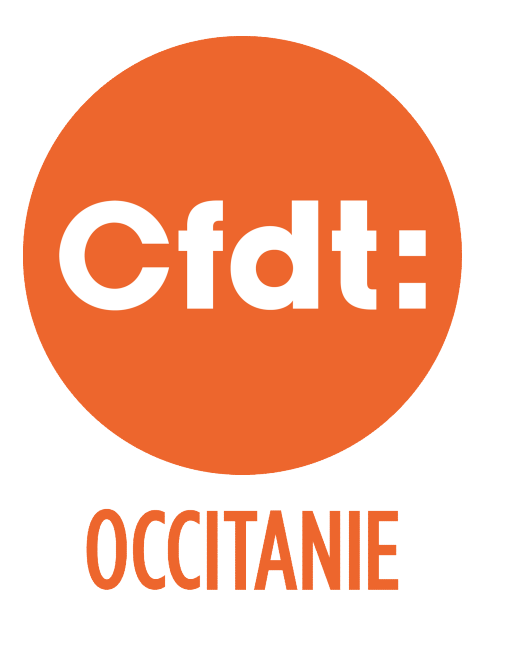

# TÉLÉCHARGER MON ATTESTATION FISCALE...

C'EST POSSIBLE !

JE DÉCOUVRE LA MARCHE À SUIVRE...

### Je me connecte sur https://occitanie.cfdt.fr et je clique en haut à droite sur "ESPACE ADHERENTS"

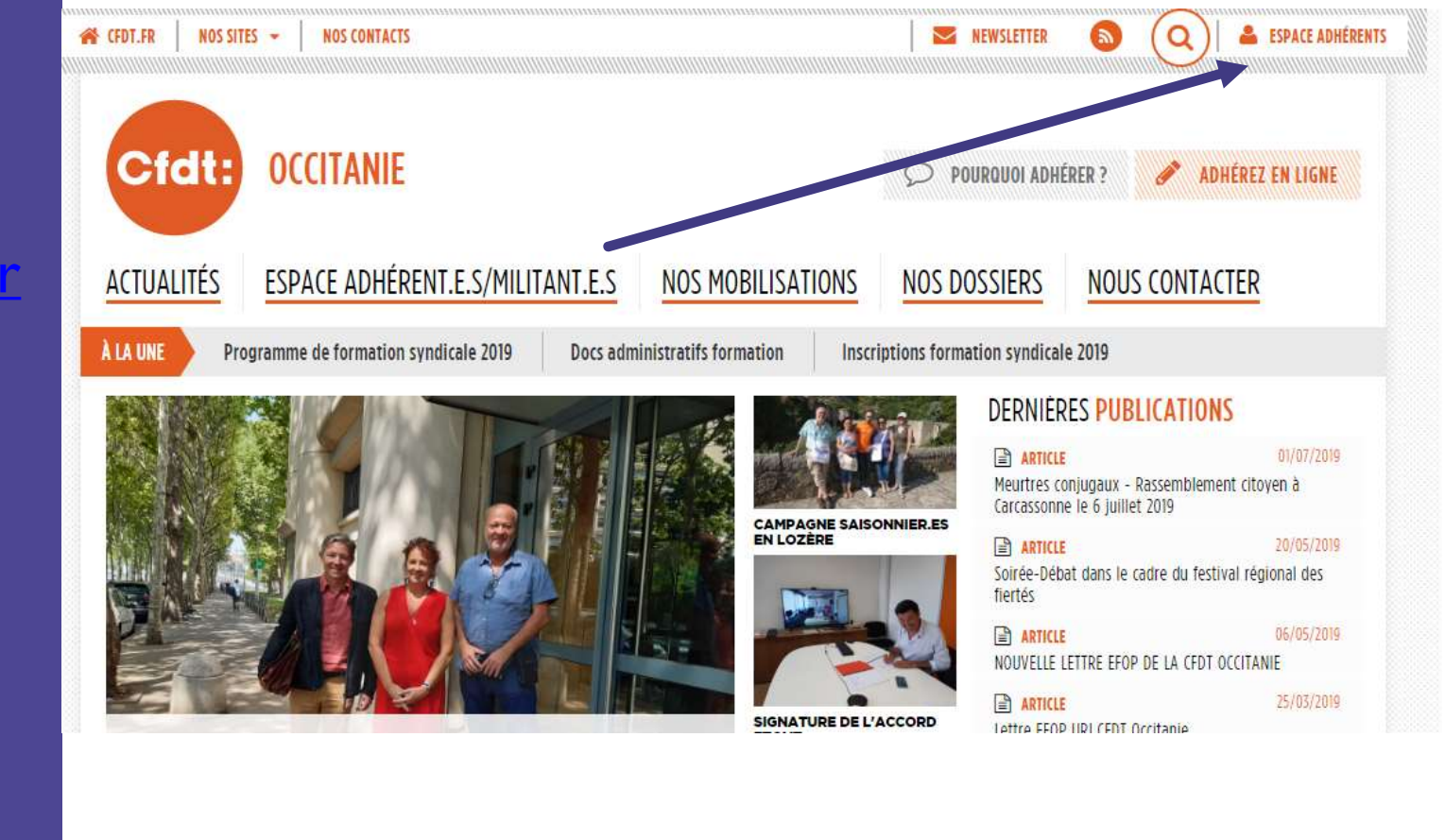

### JE ME CONNECTE : LA PREMIÈRE FOIS, J'ACTIVE MON COMPTE CFDT

- Je cherche mon NPA (numéro personnel d'adhérent) sur ma carte d'adhérent ou je le demande à mon syndicat.
- Je retrouve les coordonnées de mon syndicat !
- Je choisis mon mot de passe (et je le retiens).

### ACTIVER MON COMPTE

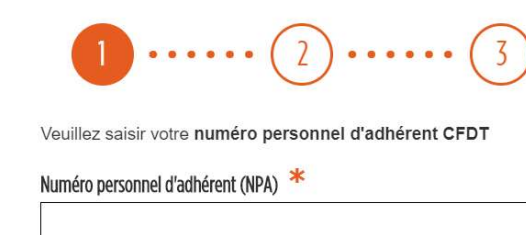

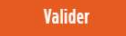

#### 1 AIDE

#### Qu'est-ce que le NPA ?

Il s'agit de votre numéro personnel, il est composé de 10 chiffres. Il est particulier et individuel.

Où le trouver ? Il figure sur votre carte d'adhérent.

#### Je ne trouve pas mon numéro

Contactez votre syndicat ou la CFDT près de chez vous pour récupérer votre NPA.

Vous rencontrez des difficultés pour activer votre compte ou pour vous connecter ? Ecrivez à espaceadherent@cfdt.fr

| I CFDT.FR | NOS SITES 🔻 📔 NOS CONTACTS                                          |   | Newsletter                                                                   | 0000                                                                      |                          | <b>ESPACE ADHÉRENTS</b>             |
|-----------|---------------------------------------------------------------------|---|------------------------------------------------------------------------------|---------------------------------------------------------------------------|--------------------------|-------------------------------------|
| 6         | Ctat: MON ESPACE ADHÉRENT                                           |   |                                                                              |                                                                           | 🗙 Annuler                |                                     |
| NOUS CON  | Attention<br>La page que vous avez demandée nécessite que vous soye | × |                                                                              |                                                                           | ENLIGHE                  |                                     |
|           | SE CONNECTER                                                        | Ð | JE M'IDENTIFIE PO<br>LE PORTAIL CFDT.FR. Depuis votre espace ar Modifier vot | OUR LA PREMIÈRE FOIS<br>dhérent, vous pouvez :<br>is données personnelles | SUR                      | 06/02/2019<br>06/02/2019<br>section |
|           | Mot de passe<br>J'ai perdu mon mot de passe                         |   | <ul> <li>Télécharger</li> <li>Contacter v</li> <li>Accéder à v</li> </ul>    |                                                                           | 06/02/2019<br>érives qui |                                     |
| PATE      | SE CONNECTER                                                        |   | Activer vo                                                                   | otre compte CFDT                                                          |                          | sionnelle,                          |

## J'AI DÉJÀ CRÉÉ MON COMPTE JE ME CONNECTE À MON ESPACE ADHÉRENT

## EN HAUT À DROITE

Dans la partie "Ma Cotisation", je clique sur "Consulter"

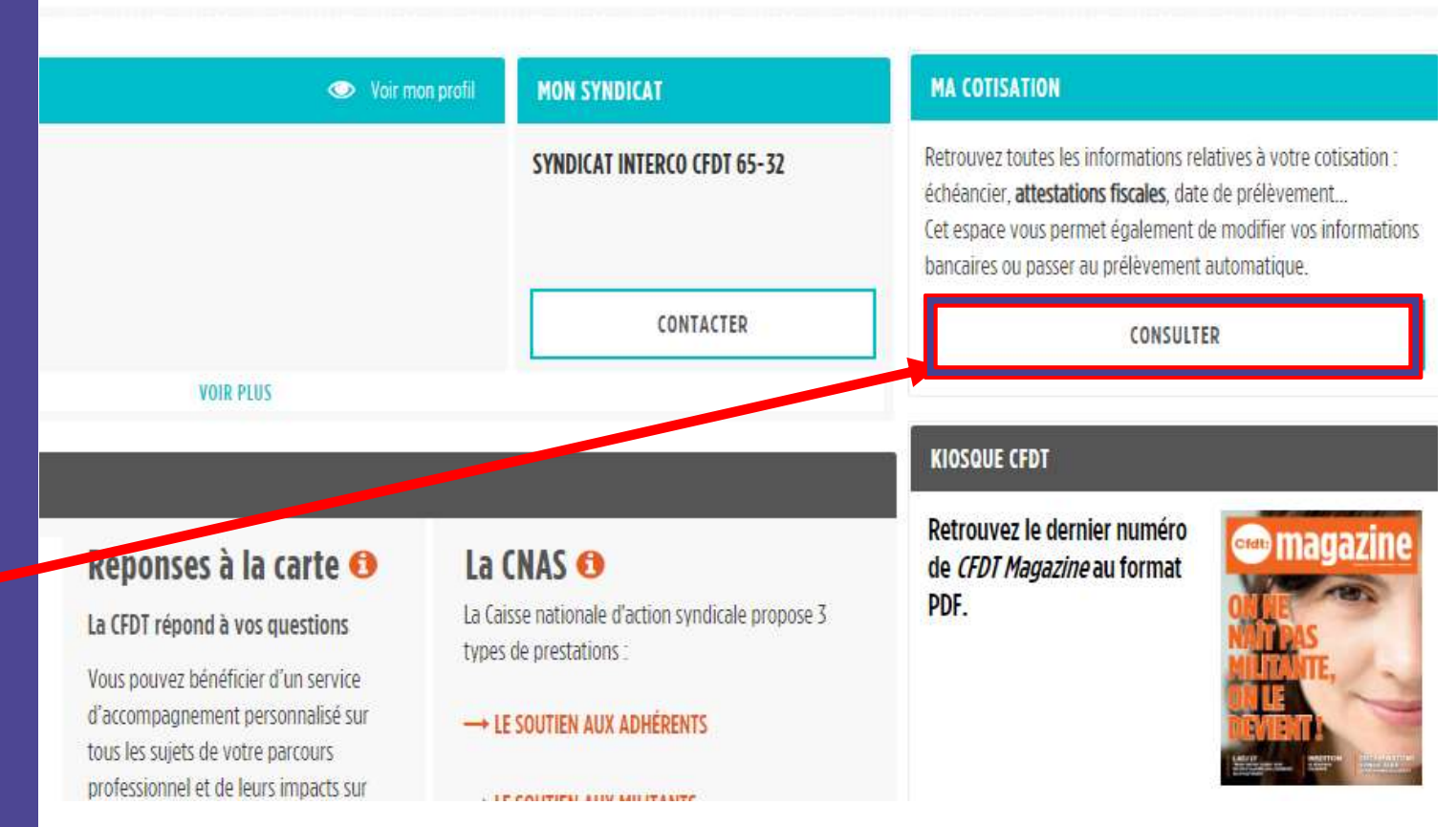

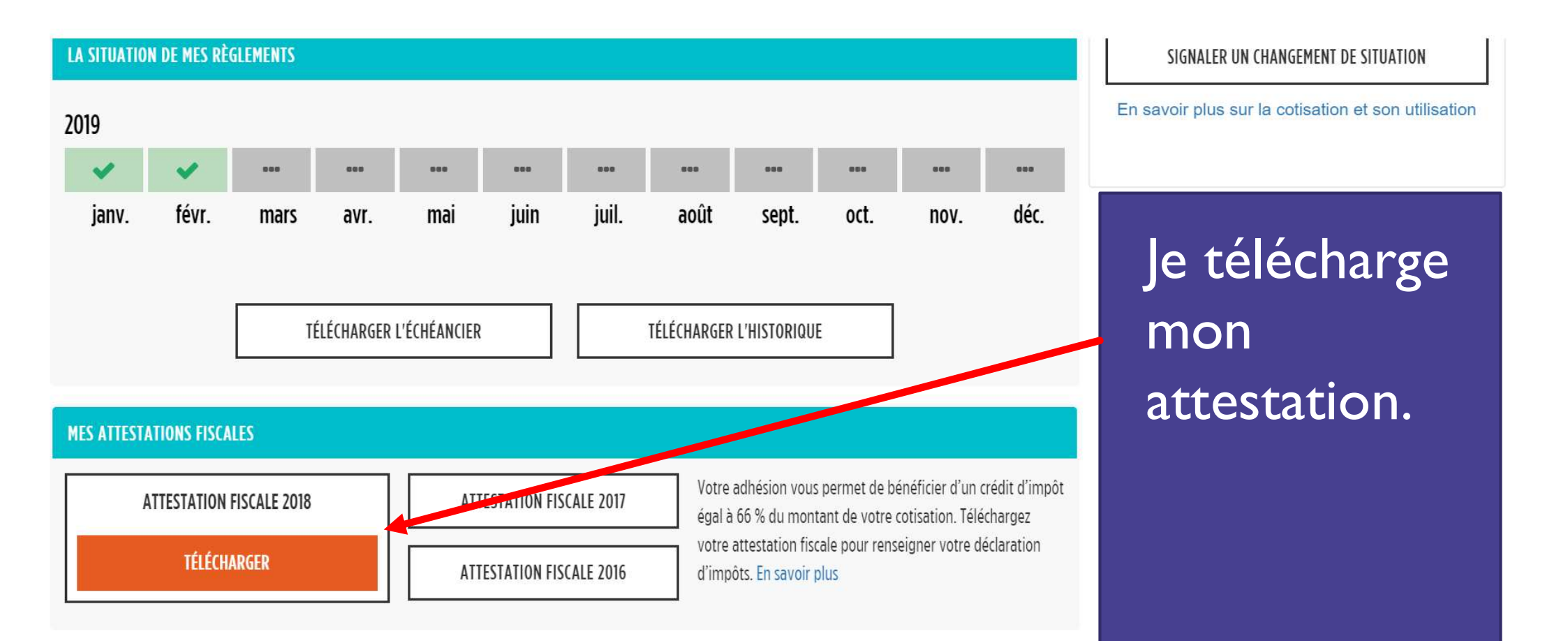